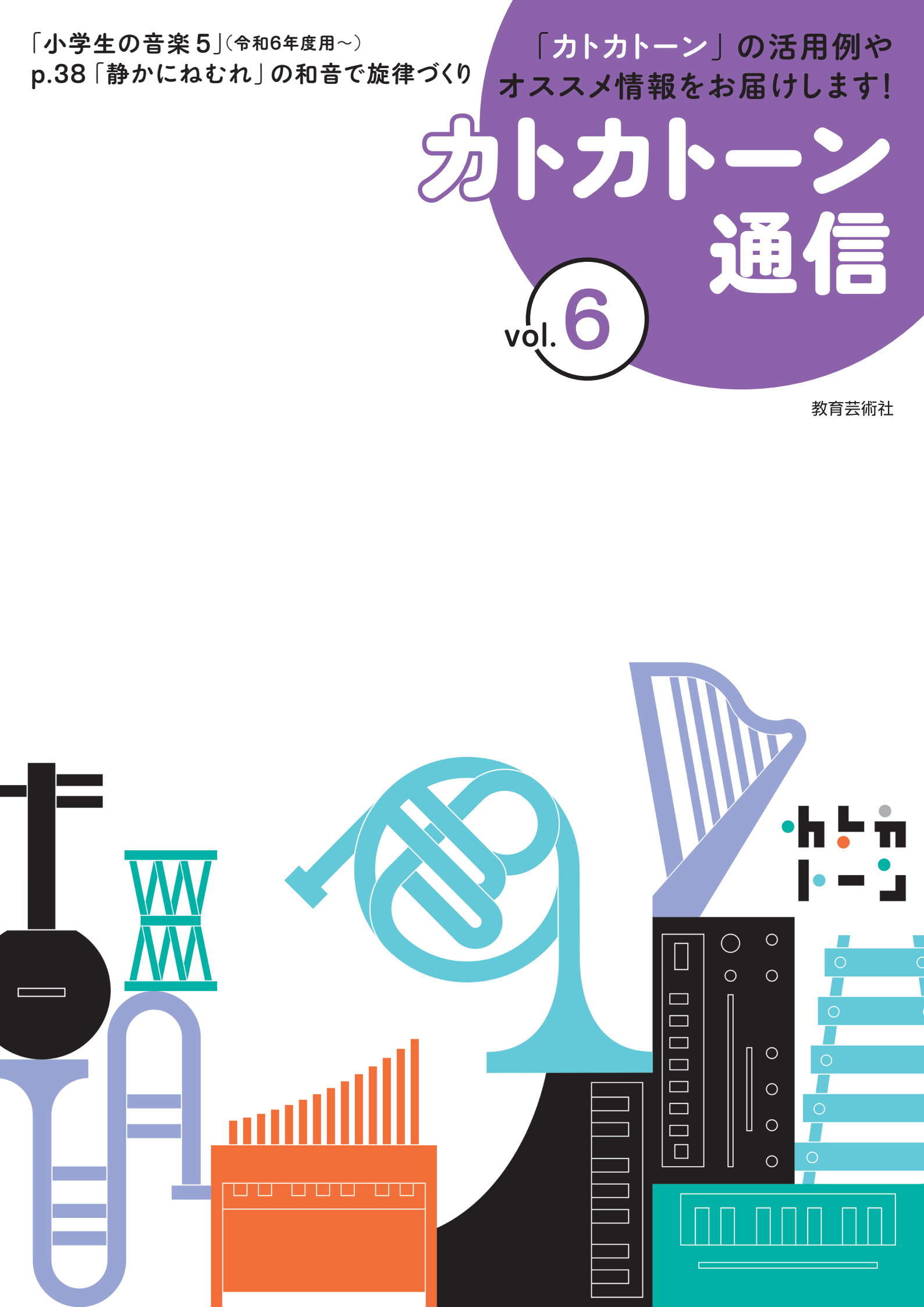

# 「静かにねむれ」の和音で旋律づくり

和

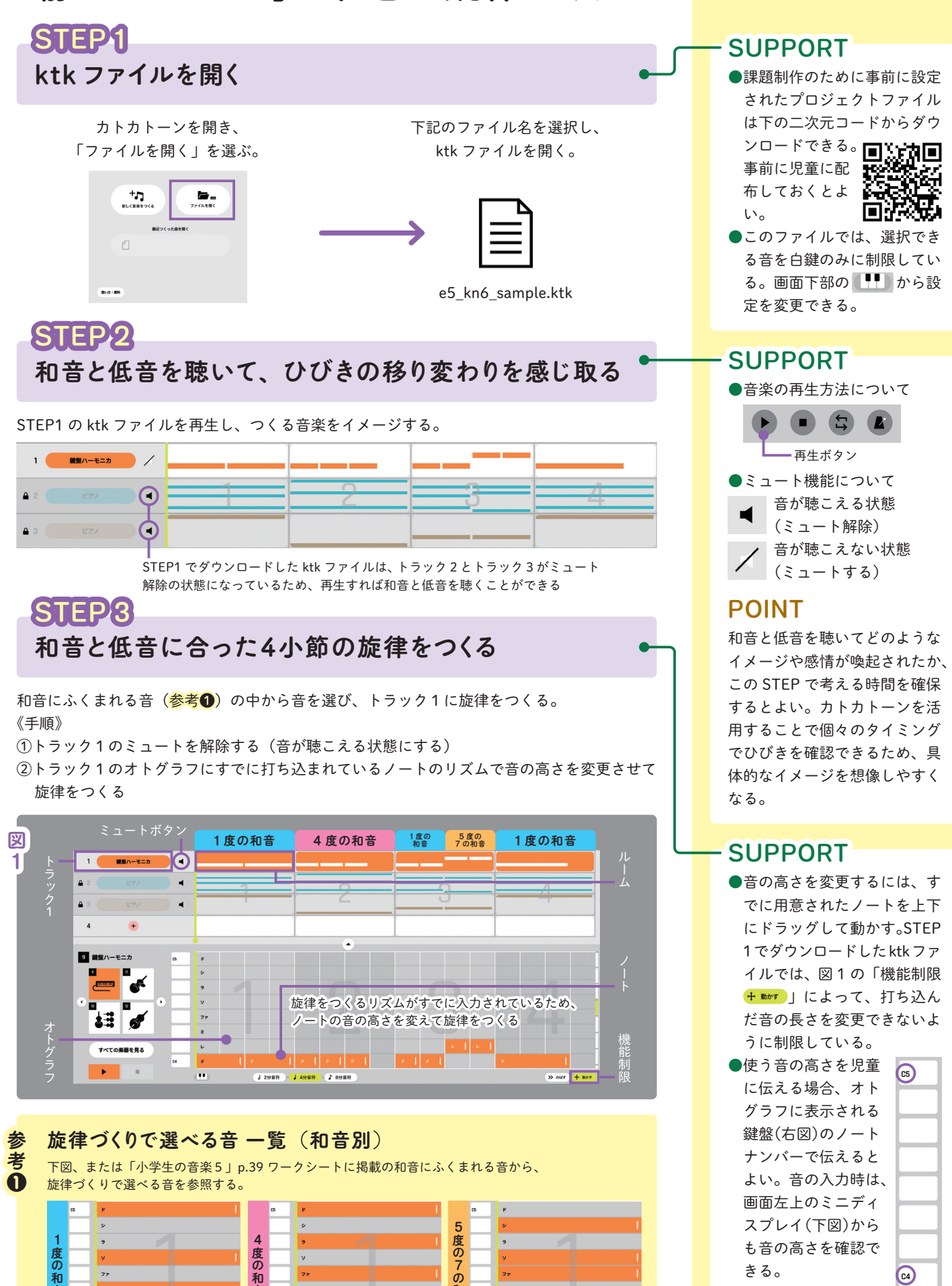

和音

きる。

**C**4

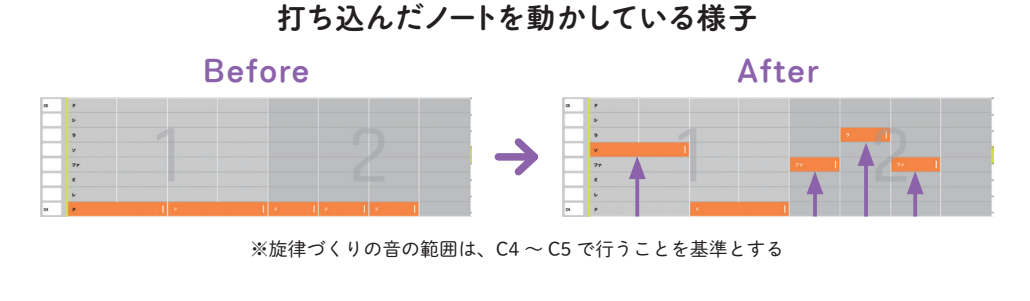

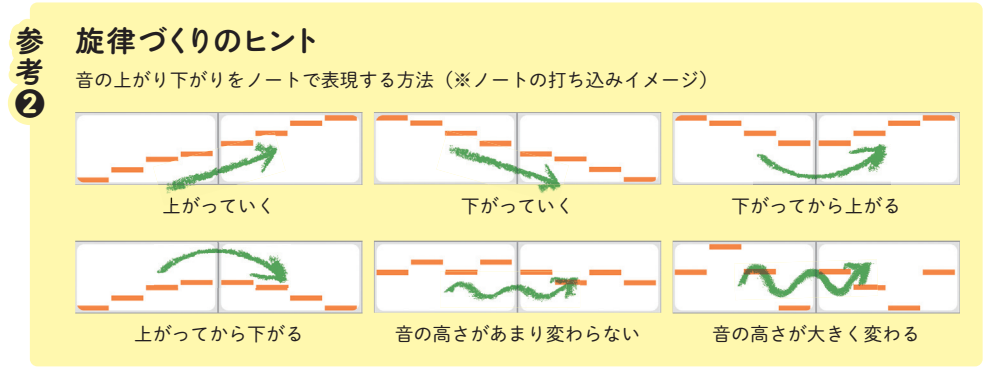

# STEP4 完成したファイルを楽譜にして提出する

▲ ファィル )ボタン内の【楽譜】ボタンから楽譜として書き出すことができる。

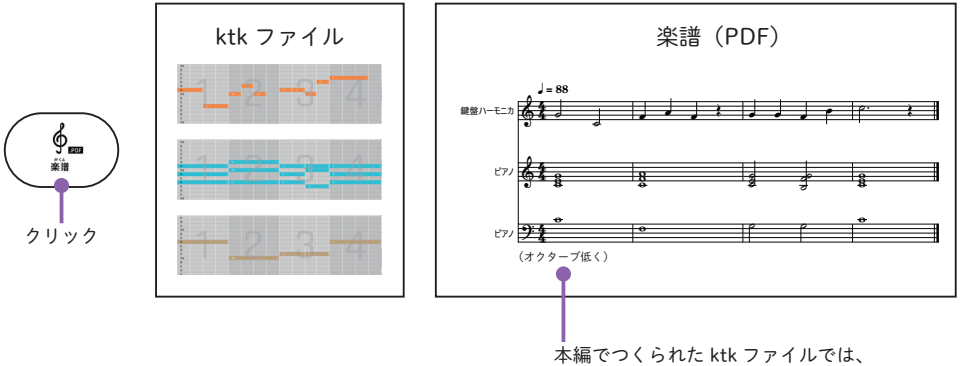

本編でつくられた ktk ファイルでは、 低音はオクターブ低く打ち込んでいる

鍵盤ハーモニカ

(+)

.

4

## Challenge リズムパターンを加えてみよう

トラック4にリズムパターンを追加する。 《手順》

 ①好きなリズム楽器を追加する(例では EDM キット3を選択)
②1小節目のルームに下図のリズムパターンを打ち込む
③②で打ち込んだルームをドラッグして、2~4小節目にコピー &ペーストする

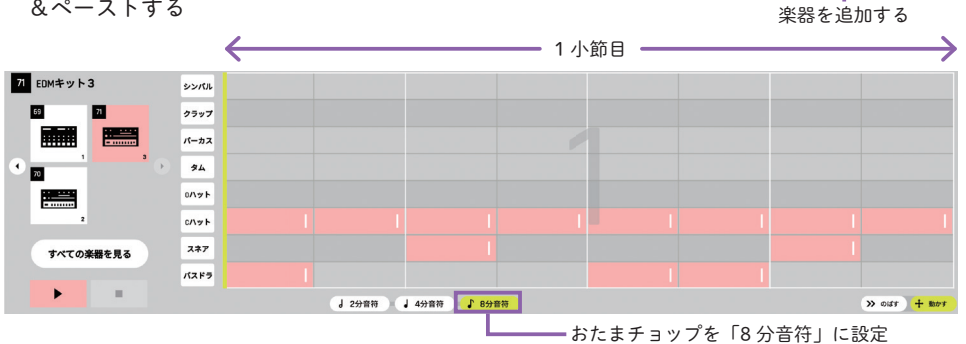

#### POINT

- ●生み出された音の面白さに気付いたり、自身が表したい音のひびきの組み合わせを試したりすることで、音楽全体のまとまりを考える表現力が養われる。
- 音の上がり下がりが視覚化されることで、音楽の特徴を分析して理解することができる。 即興的に音を探ることと並行して、どのような思いや意図をもって音楽をつくったかも、評価の一環として児童に考えさせる時間を用意するとよい。

### ADVICE

トラック1(旋律)の楽器を変更 してもよい。楽器の選択は「課 題」には含まれないが、児童の 興味・関心を高めるために活用 するとよい。

#### SUPPORT

学習支援ソフトウェアを用いて 楽譜(PDF)を提出させてもよい。 または、ktkファイルや、端末 のスクリーンショット機能を活 用して画像データとして提出さ せてもよい。学校の環境に合わ せて、共有方法を検討する。ktk ファイルの保存方法は、巻末の 「操作方法」に掲載している。

### ADVICE

カトカトーンならではの楽器を 選択できるほか、即興的にリズ ムパターンを加えることができ るため、活動がより充実する。 左図で例示したリズムパターン を変化させ、新たなリズムパ ターンを生み出し、表現の幅を 広げることもできる。

SUPPORT:操作上の補足説明 POINT:指導上のポイント ADVICE:発展的な内容

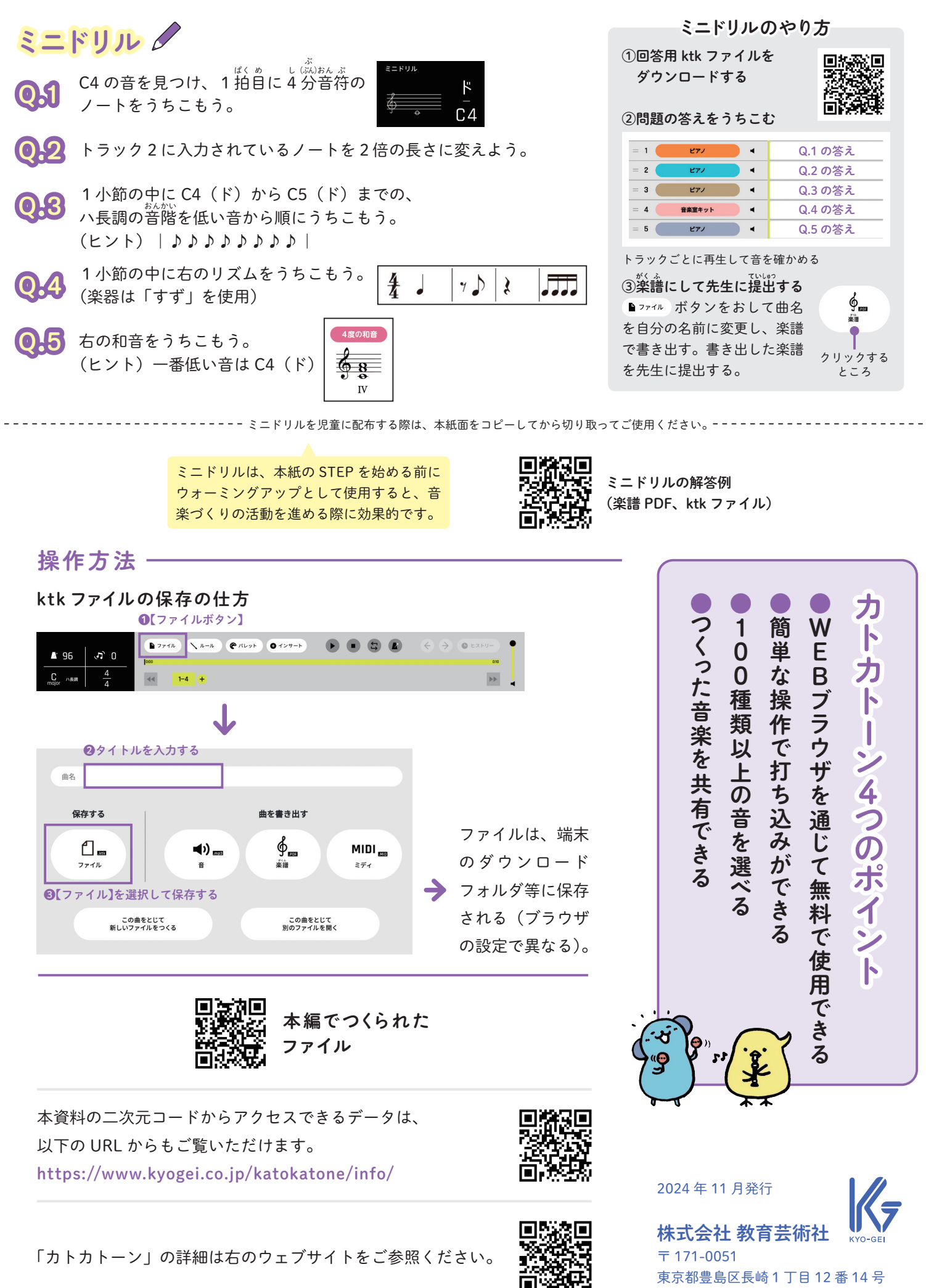

来京都登場と及崎中 J 目 T Tel:03-3957-1175(代) Fax:03-3957-1174